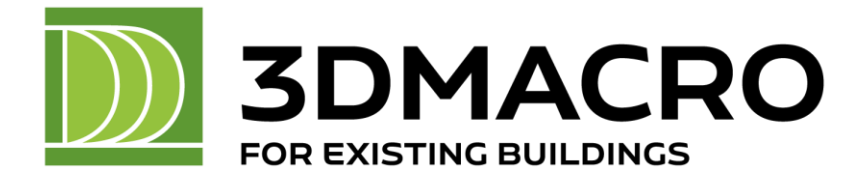

# LA MODELLAZIONE DI PANNELLI MURARI RINFORZATI

# NEL PIANO CON TECNOLOGIA ARMOX

# DOCUMENTO DI UTILIZZO E VALIDAZIONE

(Update number 20220527\_01 - rev20241001\_01)

Copyright of Gruppo Sismica s.r.l.

ITALIA

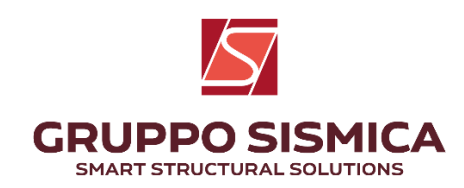

date number 20220527\_01 - rev20241001\_01 )

# 3DMacro® è prodotto e distribuito da:

Gruppo Sismica s.r.l. Viale Andrea Doria, 27 95125 Catania Telefono: 095/504749 Email: info@grupposismica.it Web: http://www.grupposismica.it

#### Supporto tecnico:

Servizio assistenza tecnica tramite Tickets su https://www.grupposismica.it/supporto/ Assistenza telefonica: +39 095 504749

#### Il presente manuale e le funzionalità correlate sono state prodotte in collaborazione con:

#### Tri Materials s.r.l.

Via Malta 12/O 25124 Brescia (BS) Telefono: +39 030 2942138 Fax: +39 030 2450862 Web: https://www.trimaterials.com

#### Proprietà letteraria riservata

Gruppo Sismica s.r.l. © Maggio 2021

# **INDICE GENERALE**

| IN  | DICE GENERALE                                                    | 3  |
|-----|------------------------------------------------------------------|----|
| 1   | PREMESSE                                                         | 6  |
| 2   | DESCRIZIONE DEL SISTEMA DI RINFORZO ARMOX®                       | 6  |
| 3   | RIFERIMENTI NORMATIVI                                            | 7  |
| 4   | STIMA DELLE CARATTERISTICHE MECCANICHE DELLA MURATURA RINFORZATA | 7  |
| 4.1 | VALUTAZIONE DEL PESO SPECIFICO                                   | 8  |
| 4.2 | STIMA DELLA RESISTENZA A TAGLIO                                  | 8  |
| 4.3 | STIMA DELLA RESISTENZA A TRAZIONE                                | 10 |
| 4.4 | STIMA DELLA RESISTENZA A COMPRESSIONE DELLA MURATURA             | 11 |
| 4.5 | PARAMETRI DI DEFORMABILITÀ                                       | 11 |
| 4.6 | INCRUDIMENTO E DUTTILITÀ ULTIMA A TAGLIO DEL PANNELLO            | 12 |
| 4.7 | INCRUDIMENTO E DUTTILITÀ ULTIMA A FLESSIONE DEL PANNELLO         | 12 |
| 5   | VALIDAZIONE DEL MODELLO DI CALCOLO                               | 12 |
| 5.1 | PROVA SPERIMENTALE                                               | 12 |
| 5.2 | CARATTERIZZAZIONE MECCANICA DEI MATERIALI                        | 13 |
| 5.3 | MODELLO NUMERICO                                                 | 14 |
| 5.4 | OUTPUT DEL MODELLO E CONFRONTO CON I DATI SPERIMENTALI           | 16 |
| 5.5 | RICALIBRATURA DEL RINFORZO IN ACCORDO CON I DATI DEL CVT         | 20 |
| 6   | DEFINIZIONE E APPLICAZIONE DEL RINFORZO ARMOX®                   | 21 |
| 6.1 | DEFINISCI RINFORZI ARMOX®                                        | 21 |

| 6.2 APPLICAZIONE RINFORZI ARMOX®                        | 22 |
|---------------------------------------------------------|----|
| 6.2.1 APPLICAZIONE MEDIANTE INPUT RAPIDO                | 22 |
| 6.2.2 APPLICAZIONE ALLE REGIONI MURARIE                 | 23 |
| 6.2.3 APPLICAZIONE SULLE AREE DI RINFORZO/AMMALORAMENTO | 24 |
| 6.3 REPORT                                              | 26 |
| RIRI IOCRAFIA                                           | 20 |
|                                                         |    |

## 1 PREMESSE

Il presente documento illustra le modalità di input e le procedure di calibrazione utilizzate per la simulazione in 3DMacro® del comportamento nel piano di pannelli murari rinforzati mediante il sistema di rinforzo *Armox*®, una rivoluzionaria tecnologia antisismica basata sull'utilizzo di un intonaco fibro-rinforzato SFRM. I risultati delle elaborazioni numeriche sono validati mediante il confronto con i risultati di test sperimentali svolti presso l'Università degli Studi di Brescia su provini rinforzati e non rinforzati. Per questa ragione il presente manuale si può considerare anche come documento di validazione del software, ai sensi del punto 10.2 delle NTC 2018.

Per ogni futuro aggiornamento sulle funzionalità del software, si rimanda al Manuale Utente.

#### 2 DESCRIZIONE DEL SISTEMA DI RINFORZO ARMOX®

Armox® è un intonaco nano-composito che, grazie alla tecnologia brevettata SISMASAFE FRM® (Fibre Reinforced Mortar), può essere impiegato per il consolidamento antisismico degli edifici. L'utilizzo di Armox® è particolarmente indicato sia per incrementare la resistenza al terremoto di una struttura esistente, sia per la messa in sicurezza di edifici lesionati da precedenti sismi.

È stato sperimentalmente dimostrato in collaborazione con l'Università degli Studi di Brescia, Facoltà di Ingegneria, che intonacando murature lesionate con Armox® è possibile sia rendere nuovamente agibili gli elementi lesionati, ma anche aumentarne la resistenza al sisma rendendo di fatto l'intervento di consolidamento come antisismico.

L'applicazione di Armox® avviene togliendo lo strato del vecchio intonaco e applicando il prodotto. In molti casi è sufficiente operare solo su un lato della muratura, sfruttando il comportamento scatolare dell'intervento diffuso. La nano-struttura di Armox® è inorganica e produce, grazie alla superficie specifica, un beneficio dovuto alla resistenza sia meccanica che chimica del materiale composito.

Armox® è utilizzato come intonaco strutturale per il consolidamento di murature in mattoni in cui sia necessario un incremento della resistenza a flessione e taglio. Le caratteristiche di resistenza meccanica beneficiano della forza di aggrappaggio che rende Armox® ideale per trasferire gli sforzi tra elementi siano essi mattoni o parti ricostruite di calcestruzzo. L'assenza di leganti classici quali cemento Portland, Calce e Gesso escludono chimicamente la possibilità di degrado per polverizzazione e rigonfiamento del legante (Thaumasite ed Ettringite D.E.F.).

Il suo funzionamento si basa sul trasferimento delle tecniche di consolidamento proprie degli FRC (Fibre Reinforced Concrete) su un materiale a basso spessore dalle elevate prestazioni. L'applicazione è esattamente come un intonaco classico, su cui sono previste, in funzione della geometria dell'elemento da consolidare, alcuni semplici ancoraggi non passanti che si limitano ad evitare

l'instabilità del sottile strato di rinforzo sismo-resistente durante le accelerazioni orizzontali tipiche dei terremoti.

Per ulteriori dettagli sui materiali si rimanda alle schede tecniche dei prodotti Armox®. Le informazioni di dettaglio relative alle modalità di installazione e i particolari costruttivi sono disponibili sul sito: https://www.trimaterials.com/it/la-famiglia-armox/armox.

# **3 RIFERIMENTI NORMATIVI**

Le attuali norme tecniche per le costruzioni NTC2018 [7] hanno introdotto il calcestruzzo fibrorinforzato (FRC) tra i materiali da costruzione (cfr. § 11.2.12). Armox® rientra in tale categoria.

Il Certificato di Valutazione Tecnica (CVT) del materiale, rilasciato dal Consiglio Superiore dei Lavori Pubblici, fornisce le proprietà meccaniche richieste dalla norma per la valutazione preliminare della miscela di calcestruzzo fibrorinforzato. In particolare, il CVT riporta i valori di resistenza a trazione residua  $f_{R1k}$  per lo Stato Limite di Esercizio e  $f_{R3k}$  per lo Stato Limite Ultimo, determinati secondo la UNI EN 14651:2007 [8].

Inoltre, il legame a trazione monoassiale dell'intonaco fibrorinforzato, da cui deriva la resistenza a trazione dell'intonaco definita nel seguito, è stato ricavato applicando il modello lineare proposto dal Model Code 2010 [6] (cfr. § 5.6.4).

# 4 STIMA DELLE CARATTERISTICHE MECCANICHE DELLA MURATURA RINFORZATA

Gli interventi di rinforzo sopra descritti assicurano un incremento di resistenza a trazione, compressione e a taglio della muratura, nonché un notevole beneficio in termini di duttilità. L'efficacia dell'intervento dipende dalle proprietà meccaniche del rinforzo, dallo spessore dell'intonaco, dalla presenza e numero di connettori trasversali, dalla presenza a quantità di barre di ancoraggio con la struttura di fondazione, nonché dalla tipologia, dallo spessore e dalle caratteristiche meccaniche della muratura da rinforzare. Di seguito si riportano le formule utilizzate per stimare le caratteristiche della muratura rinforzata, determinate empiricamente su base sperimentale utilizzando la campagna di prove. Per le procedure di calibrazione del macro-elemento implementato in 3DMacro®, si rimanda al manuale teorico del software [1] e a specifiche pubblicazioni scientifiche [2,3].

In particolare, le proprietà dei pannelli rinforzati (identificate con il pedice r) verranno ottenute a partire da quelle della muratura da rinforzare (pedice m) e da quelle dell'intonaco fibro-rinforzato (pedice a).

Lo spessore del rinforzo  $t_a$  viene ottenuto moltiplicando lo spessore  $t_p$  di ciascun paramento per il numero  $n_p$  di paramenti di rinforzo (1 o 2)

#### $t_a = n_p \cdot t_p$

Lo spessore  $t_r$  della muratura rinforzata è posto pari alla somma di quello della muratura non rinforzata e di quello dell'intonaco come segue:

$$t_r = t_m + t_a$$

# 4.1 VALUTAZIONE DEL PESO SPECIFICO

Il peso specifico del pannello viene opportunamente modificato per tener conto della presenza dell'intonaco come segue:

$$\gamma_r = \gamma_m \, \frac{t_m}{t_r} + \gamma_a \, \frac{t_a}{t_r}$$

dove:

 $\gamma_r$  è il peso specifico della muratura rinforzata;

 $\gamma_m$  è il peso specifico della muratura non rinforzata;

 $\gamma_a$  è il peso specifico dell'intonaco fibro-rinforzato.

## 4.2 STIMA DELLA RESISTENZA A TAGLIO

La resistenza a taglio del pannello rinforzato è stimata considerando il valore massimo tra quello della muratura non rinforzata, e quello del solo intonaco. Quest'ultimo viene stimato considerando come resistenza effettiva quella minima tra quelle del puntone e del tirante lungo le due diagonali del pannello. Le aree di puntone e tirante effettivamente impegnate nel comportamento a taglio per fessurazione diagonale vengono ottenute come quota dell'area di base del pannello, vedi Figura 1. La resistenza a taglio del pannello rinforzato può pertanto calcolata attraverso la seguente formula:

$$\tau_{o,r} = \frac{t_a}{t_r} \cos \delta \min\left(\beta_c \,\alpha_c \,f_{c,a} \,, \alpha_t \,f_{t,a}\right) \ge \tau_{o,m} \,\frac{t_m}{t_r}$$

dove:

 $\tau_{o,r}$  è la resistenza a taglio della muratura rinforzata;

 $\tau_{o,m}$  è la resistenza a taglio della muratura non rinforzata;

 $\beta_c$  è un coefficiente riduttivo del contributo del rinforzo nella resistenza a compressione che dipende da eventuali fenomeni di instabilità locale che possono manifestarsi nel rinforzo con forme di instabilità vincolate ai punti di connessione trasversale. Tale valore si riduce ulteriormente se il rinforzo è applicato su una sola faccia. Tale valore si ritiene compreso tra 0.4 e 0.9, con valore di default pari a 0.65;

- $\alpha_c$  è un coefficiente che tiene conto dell'area del puntone rispetto a quella lungo la diagonale (e pari a 0.66 di default);
- $f_{c,a}$  è la resistenza a compressione dell'intonaco;
- $\alpha_t$  è un coefficiente che tiene conto dell'area del tirante rispetto a quella lungo la diagonale (e pari a 0.65 di default);
- $f_{t,a}$  è la resistenza a trazione dell'intonaco.
- $\delta$  è l'angolo compreso tra la diagonale del pannello e la base.

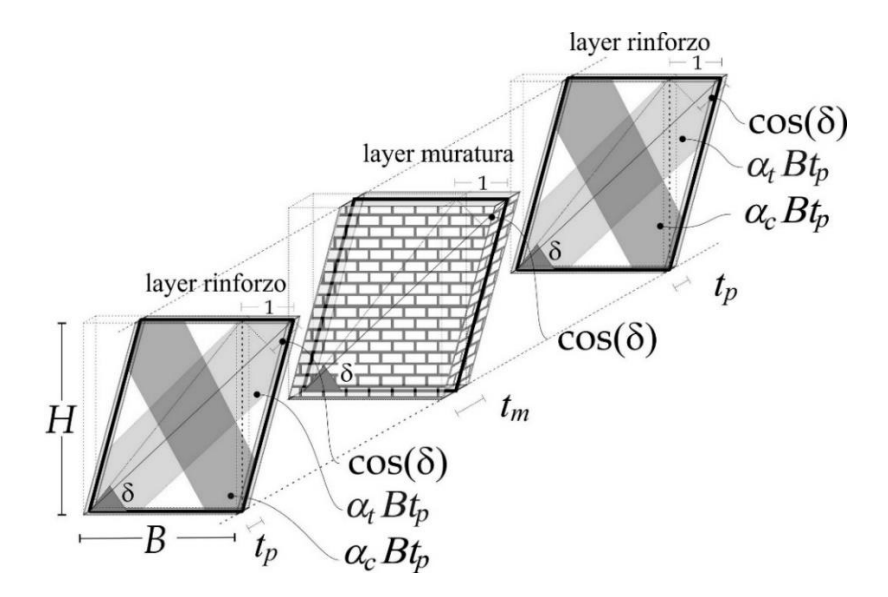

Figura 1: Schema di calcolo per la stima della resistenza a taglio della muratura rinforzata.

Oltre all'incremento di resistenza a taglio, la presenza dell'intonaco di rinforzo conferisce delle risorse di resistenza ulteriori al pannello a cui è applicato, il legame viene pertanto modificato (da un comportamento elastico perfettamente plastico con dominio di resistenza alla Mohr-Coulomb o alla Turnsek e Cacovic) non in termini di rigidezza e resistenza del pannello stesso, ma anche (nel caso in cui il rinforzo conferisca un incremento di resistenza rispetto alla configurazione non rinforzata) attraverso l'inserimento di un incrudimento, che è quantificato attraverso il rapporto tra la rigidezza post-elastica e quella iniziale. <u>Tale parametro, indicato come  $a(\gamma)$  dipende dallo spostamento  $\gamma$  del pannello secondo una legge lineare per valori di spostamento compresi tra il limite elastico  $\gamma_y$  e lo spostamento a rottura  $\gamma_r$ . Il valore della costante  $a_0$  è fissato di default pari a -0.15.</u>

$$a(u) = a_0 \frac{\gamma_r - \gamma}{\gamma_r - \gamma_y}$$

A titolo esemplificativo la Figura 2 riporta qualitativamente la modifica del legame costitutivo apportata al pannello murario.

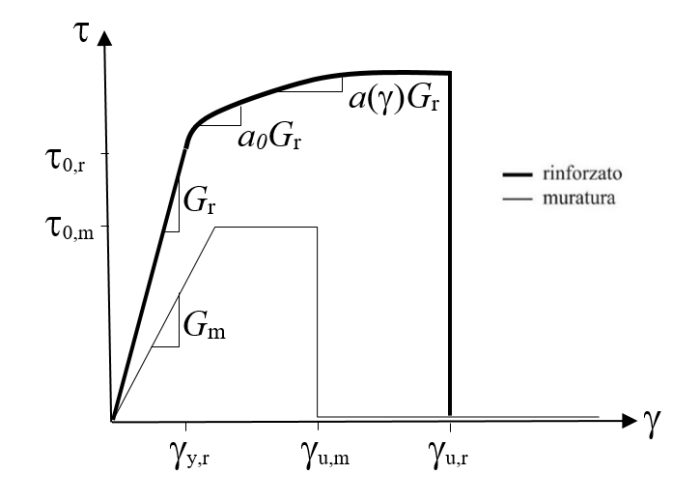

Figura 2: Confronto tra il legame costitutivo a taglio tra il pannello non rinforzato e quello rinforzato.

# 4.3 STIMA DELLA RESISTENZA A TRAZIONE

Per la stima della resistenza a trazione sul pannello omogenizzato viene utilizzata la seguente formula empirica, in cui, essa viene assunta pari al valore massimo tra quella della muratura esistente, e quella del rinforzo ridistribuite sull'intero spessore:

$$f_{t,r} = \max\left(f_{t,m} \frac{t_m}{t_r}, \beta_t f_{t,a} \frac{t_a}{t_r}\right)$$

dove:

 $f_{t,r}$  è la resistenza a trazione della muratura rinforzata;

- $\beta_t$  è un coefficiente riduttivo della resistenza a trazione, da calibrare sulla base delle prove sperimentali e delle prove numeriche di dettaglio su pannelli (virtual tests). Ci si aspetta un valore  $\beta_t \rightarrow 1$  per murature di piccolo spessore e con il rinforzo su entrambe le facce; tale valore risulterà invece inferiore a 1 per pannelli in cui il rinforzo è applicato su una sola faccia a causa dell'eccentricità indotta;
- $f_{t,m}$  è la resistenza a trazione della muratura.

La presenza di barre di ancoraggio in fondazione deve essere tale da garantire l'intera attivazione della resistenza a trazione dell'intonaco di rinforzo. È preferibile disporre di un numero superiore di barre di piccolo diametro piuttosto che utilizzare un numero limitato di barre di grosso diametro. Per tenere in conto della presenza (o assenza) di barre di ancoraggio in fondazione la resistenza a trazione viene ulteriormente modificata per tenere conto della loro presenza come segue

$$f_{t,r} = \max\left(f_{t,m} \frac{t_m}{t_r}, \min\left(\frac{f_{y,a}A_a}{t_r}, \beta_t f_{t,a} \frac{t_a}{t_r}\right)\right)$$

dove:

- $f_{y,a}$  è la resistenza a trazione delle barre di armatura;
- $A_a$  è l'area di armatura disposta per metro lineare.

Tale modifica nella resistenza a trazione, implica che nel caso di un pannello incastrato alla base, l'interfaccia di base sia calibrata sulla base di un materiale modificato rispetto alle altre tre interfacce.

#### 4.4 STIMA DELLA RESISTENZA A COMPRESSIONE DELLA MURATURA

La resistenza a compressione della muratura a seguito dell'applicazione dell'intervento di rinforzo  $(f_{c,r})$ viene assunta omogenizzando i contributi della muratura non rinforzata  $(f_{c,m})$  e dell'intonaco come segue:

$$f_{c,r} = f_{c,m} \frac{t_m}{t_r} + \beta_c f_{c,a} \frac{t_a}{t_r}$$

dove:

 $f_{c,r}$  è la resistenza a compressione della muratura rinforzata;

 $f_{c,m}$  è la resistenza a compressione della muratura non rinforzata.

#### 4.5 PARAMETRI DI DEFORMABILITÀ

Il modulo di elasticità tangenziale  $G_r$  del pannello rinforzato è ottenuto omogenizzando i contributi del rinforzo e della muratura esistente, e può essere calcolato attraverso la seguente formula:

$$G_r = G_m \frac{t_m}{t_r} + E_a \frac{H}{B} \cos^2 \delta \frac{t_a}{t_r} (\alpha_t + \alpha_c)$$

dove:

 $G_r$  è il modulo di elasticità tangenziale del pannello rinforzato.

 $E_a$  è il modulo elastico dell'intonaco;

 $G_m$  è il modulo di elasticità tangenziale della muratura non rinforzata.

Il modulo di Young della muratura rinforzata ( $E_r$ ) può essere determinato mediante l'espressione:

$$E_r = E_m \frac{t_m}{t_r} + \alpha_E E_a \frac{t_a}{t_r}$$

dove:

 $E_r$  è il modulo elastico della muratura rinforzata;

 $E_a$  è il modulo elastico dell'intonaco;

- $E_m$  è il modulo elastico della muratura non rinforzata (ovvero esistente);
- $\alpha_E$  è un coefficiente che riduce la collaborazione in termini di modulo elastico omogenizzato tra muratura esistente e intonaco. Per murature di piccolo spessore e con il rinforzo su entrambe le facce  $\alpha_E \rightarrow 1$ ; negli altri casi  $\alpha_E$  deve essere stimato sulla base di prove sperimentali e prove numeriche di dettaglio su pannelli di riferimento (virtual tests).

#### 4.6 INCRUDIMENTO E DUTTILITÀ ULTIMA A TAGLIO DEL PANNELLO

Le prove sperimentali hanno evidenziato un notevole incremento della duttilità ultima a taglio dei pannelli rinforzati, oltre all'incrudimento già introdotto al §3.2. A tal proposito, si riporta una stima della duttilità ultima sulla base delle curve di capacità sperimentali relative ai pannelli rinforzati.

In fase progettuale per i pannelli rinforzati viene considerato una duttilità limite  $\gamma_{u,m}$  pari a 1.1% che si può ritenere un valore sufficientemente cautelativo per tutte le tipologie di muratura e rinforzo investigate.

#### 4.7 INCRUDIMENTO E DUTTILITÀ ULTIMA A FLESSIONE DEL PANNELLO

Le prove sperimentali hanno evidenziato un notevole incremento della duttilità ultima a trazione per flessione dei pannelli rinforzati, accompagnato da un leggero incremento dell'incrudimento a trazione. Per tener conto di tali incrementi in fase progettuale per i pannelli rinforzati viene considerato una duttilità limite a trazione pari a 40 (rapporto tra la deformazione al limite ultimo e la deformazione al limite elastico) e un valore di incrudimento a trazione  $h_t$  pari a 0.02.

# 5 VALIDAZIONE DEL MODELLO DI CALCOLO

Nella presente sezione si riporta la validazione del modulo di calcolo 3DMacro® dedicato alla simulazione del comportamento nel piano di pannelli murari rinforzati mediante i sistemi di rinforzo strutturale Armox®. A tal fine si riporta il confronto tra i risultati delle analisi numeriche e le curve di capacità sperimentali, relative a una prova di simulazione della forzante sismica condotta su un edificio in scala 1:1 sottoposto a carico ciclico laterale mediante un martinetto elettromeccanico e un apposito ripartitore verticale. Per il layout di prova si rimanda a [4].

### 5.1 PROVA SPERIMENTALE

La prova sperimentale di riferimento è stata condotta su un edificio a 2 elevazioni (la cui geometria è mostrata in Figura 3), sottoposto a spostamenti imposti in direzione orizzontale a mezzo di un

martinetto elettromeccanico e di un ripartitore verticale volto ad applicare due forze orizzontali proporzionali alla massa di piano.

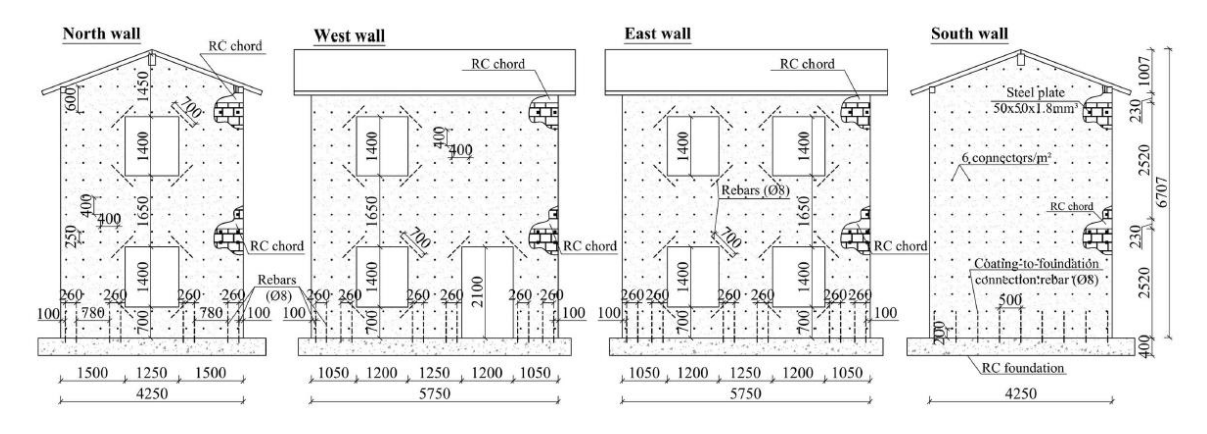

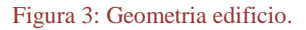

## 5.2 CARATTERIZZAZIONE MECCANICA DEI MATERIALI

Sulla base delle indicazioni di laboratorio sono stati caratterizzati i materiali muratura e Armox® ai fini dell'esecuzione dell'analisi numerica con 3DMacro®. Nella Figura 4 sono riportati i valori medi dei parametri assegnati al rinforzo, in accordo con le prove di caratterizzazione dei materiali condotte parallelamente al test sull'edificio in scala reale e in Figura 5 i nuovi parametri meccanici assegnati alle murature rinforzate (in un generico pannello) in base alla formulazione proposta.

| Armox                                                        |                                | Parametri di taratura avanzati                                                                                                  |                                         |
|--------------------------------------------------------------|--------------------------------|----------------------------------------------------------------------------------------------------|-----------------------------------------|
|                                                              | ®                              | Coefficienti correttivi<br>Coefficiente tangenziale puntone, α <sub>ο</sub><br>Coefficiente tangenziale tirante, α <sub>t</sub> | <ul> <li>0.66</li> <li>0.65</li> </ul>  |
| Caratterisctiche del rinforzo                                | Usa parametri Certificati      | Coefficiente elastico, $\alpha_{\rm E}$<br>Coefficiente a trazione, $\beta_{\rm t}$                                             | <b>1</b>                                |
| Resistenza a trazione, f <sub>ud</sub><br>Modulo Elastico, E | 2.5 MPa                        | Coefficiente compressione, β <sub>o</sub>                                                                                       | <b>₩</b> 0.65                           |
| Snessare dell'intanaro t                                     | 2014 kN / m*                   | Deformazione ultima a taglio, γ <sub>u</sub><br>Incrudimento a taglio, a                                                        | ■ 1.1 %                                 |
| Barre di ancoraggio                                          |                                | Incrudimento flessionale a compressione, hc<br>Incrudimento flessionale a trazione, ht                                          | 0.0000001     0.0000001     0.0000001   |
| Materiale acciaio barre                                      | AcciaioCA1                     | <ul> <li>Duttilità a compressione</li> <li>Duttilità a trazione</li> </ul>                                                      | <ul><li>↓ 15.0</li><li>↓ 15.0</li></ul> |
|                                                              | Parametri di taratura avanzati |                                                                                                    | OK Annulla                              |

Figura 4: Parametri meccanici medi del rinforzo utilizzati per riprodurre la prova sperimentale.

| Parametro                         | Valore base | Valore rinforzato | Incremento (% |
|-----------------------------------|-------------|-------------------|---------------|
| Legame a flessione                | non lineare | non lineare       | -             |
| Modulo elastico, Ever             | 2100   MPa  | 4839.13   MPa     | 130.4348      |
| Modulo elastico, Eor              | 2100   MPa  | 4565.22   MPa     | 117.3913      |
| Resistenza a compressione, fm,ver | 3.015 MPa   | 5.67391   MPa     | 88.18946      |
| Resistenza a compressione, fm,or  | 3.015 MPa   | 5.67391   MPa     | 88.18946      |
| Resistenza a trazione, ft,ver     | 0.1   MPa   | 0.326087   MPa    | 226.0869      |
| Resistenza a trazione, ft,or      | 0.1   MPa   | 0.326087   MPa    | 226.0869      |
| 2_c                               | infinito    | infinito          | -             |
| e_t                               | infinito    | infinito          | -             |
| Legame a taglio                   | non lineare | non lineare       | -             |
| G                                 | 840   MPa   | 2187.78   MPa     | 160.4496      |
| το                                | 0.065 MPa   | 0.188586   MPa    | 190.1316      |
| γ_u                               | 0.004       | 0.011             | 175           |
| Coeff. Attrito                    | 0.3         | 0.3               | 0             |
| Sconimenti                        | non attivi  | non attivi        | -             |

Figura 5: Variazioni dei parametri meccanici ottenute in un generico pannello del modello numerico.

# 5.3 MODELLO NUMERICO

La simulazione numerica della prova in 3DMacro® è stata condotta modellando l'intero edifico in modo da riprodurre l'esatta geometria testata sperimentalmente come mostrato in Figura 6.

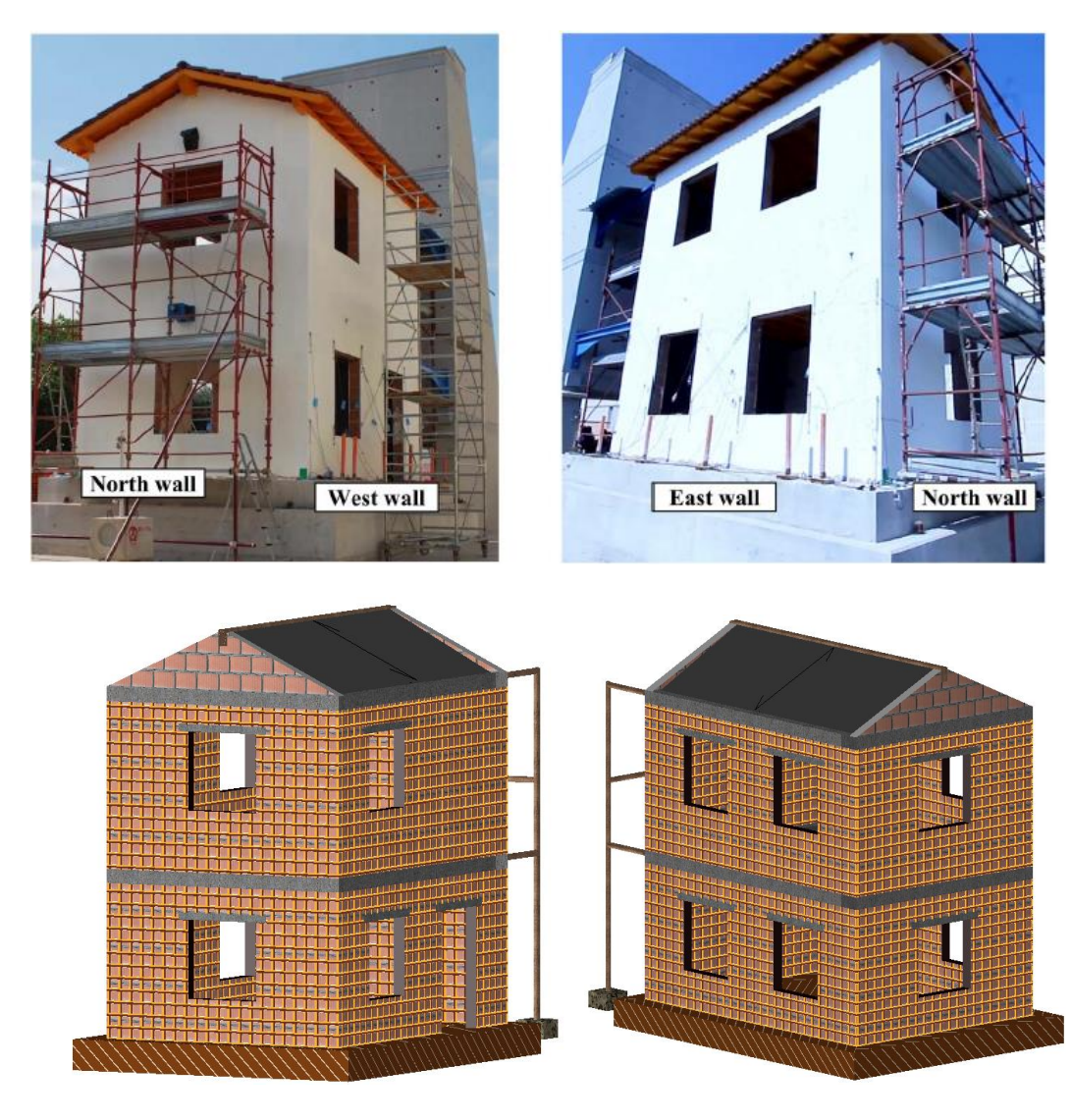

Figura 6: Immagini del prototipo di edificio e modello geometrico in 3DMacro®.

#### **GRUPPO SISMICA**

La simulazione della prova sperimentale è stata condotta riproducendo anche l'esatta distribuzione della forzante fornita dal martinetto elettromeccanico attraverso l'imposizione di uno spostamento incrementale con una distribuzione della forzante tra i due livelli sismici pari al 60% per il primo livello e 40% per il secondo (Figura 7). L'intensità dello spostamento è stata incrementata monotonicamente fino allo spostamento target pari a 2.0 cm.

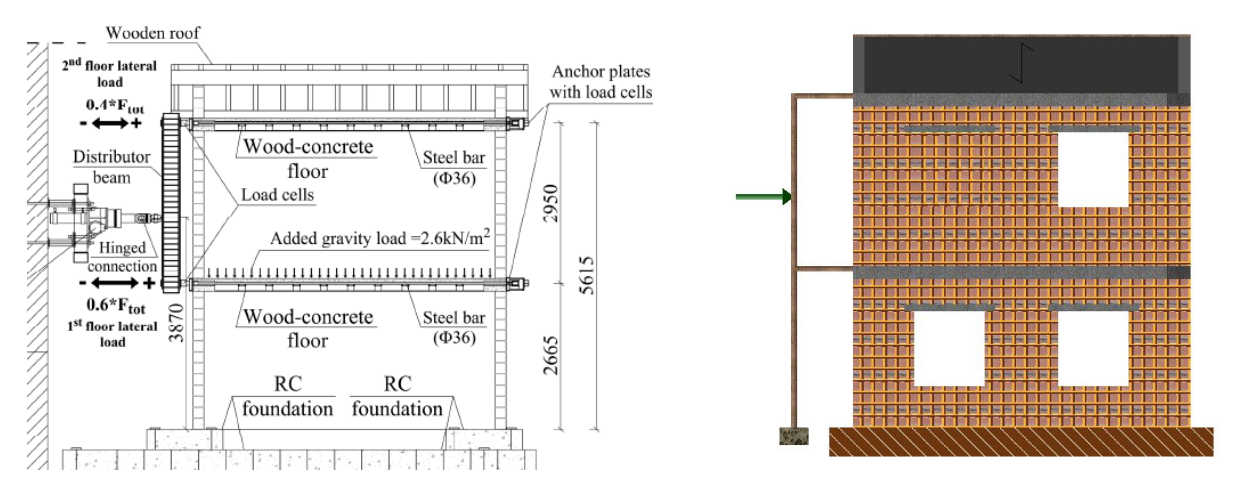

Figura 7: Layout di prova.

I parametri assegnati alla configurazione di rinforzo considerata nelle elaborazioni sono stati definiti mediante una apposita finestra che permette di assegnare i parametri del rinforzo Armox® (Figura 8). Per quanto riguarda l'applicazione del rinforzo ai pannelli murari, si rimanda al §5.2.

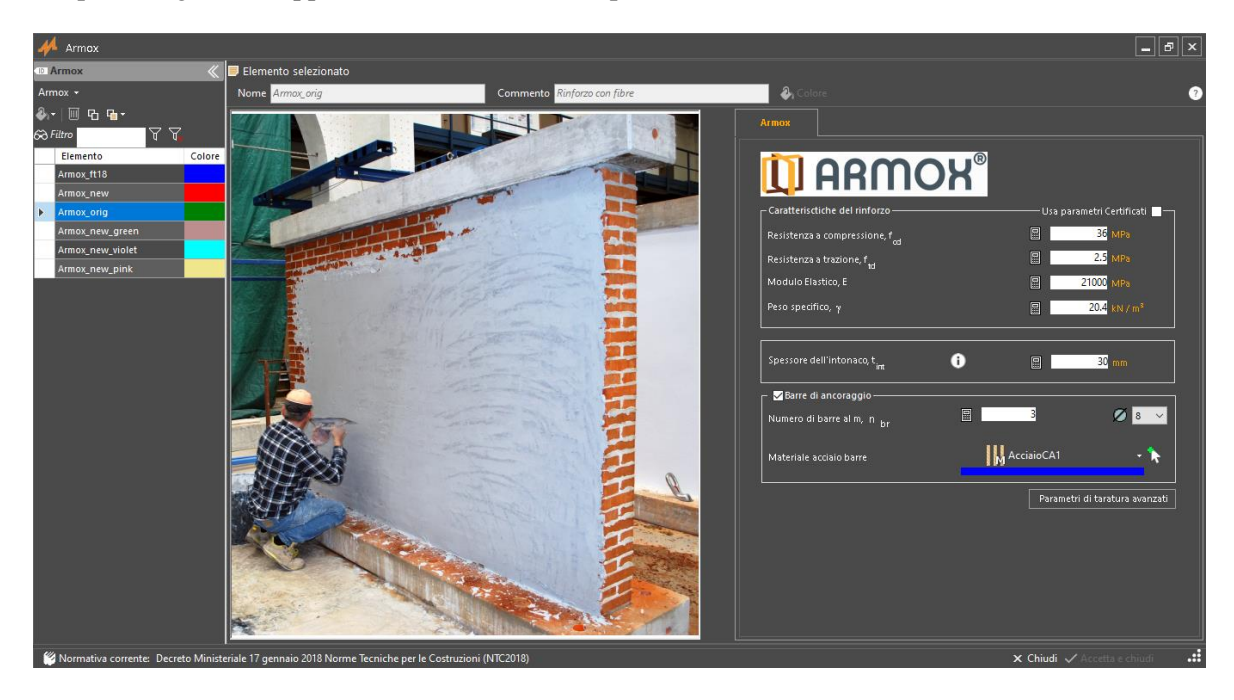

Figura 8: Ambiente di definizione dei rinforzi Armox® in 3DMacro®.

#### 5.4 OUTPUT DEL MODELLO E CONFRONTO CON I DATI SPERIMENTALI

A titolo d'esempio nella Figura 9 si riporta l'immagine dell'output relativo alla curva di capacità visualizzabile nell'ambiente "Registro degli eventi" di 3DMacro® (cfr. manuale utente [5]), utilizzata come raffronto con le curve ottenute sperimentalmente e dal modello in DIANA®.

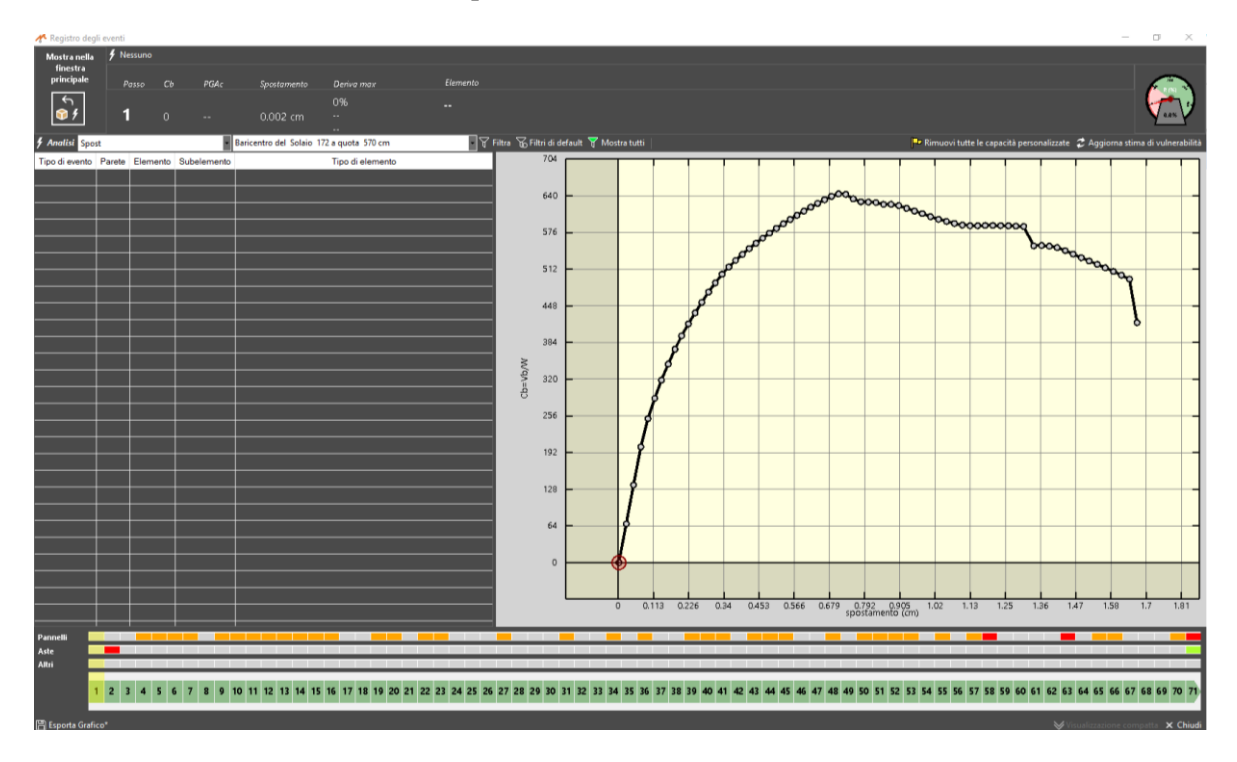

Figura 9: Visualizzazione della curva di capacità.

Le prove e le simulazioni del comportamento statico non-lineare sono state condotte sul modello non rinforzato e sul modello rinforzato con e senza barre di ancoraggio in fondazione. Nella Figura 10 sono riportate le curve di capacità ottenute dalle prove sperimentali (nelle configurazioni di edificio non rinforzato "MB, exp" ed edificio rinforzato in presenza delle barre di ancoraggio in fondazione "MB-R+SR, exp"), quelle ottenute dal modello numerico realizzato in ambiente DIANA® (considerando le tre configurazioni di edificio non rinforzato "MB, num", edificio rinforzato senza barre di ancoraggio in fondazione "MB-R+SR, num" e edificio rinforzato in presenza di barre di ancoraggio in fondazione "MB-R+SR, num"), e quelle ottenute mediante 3DMacro® nelle medesime tre configurazioni.

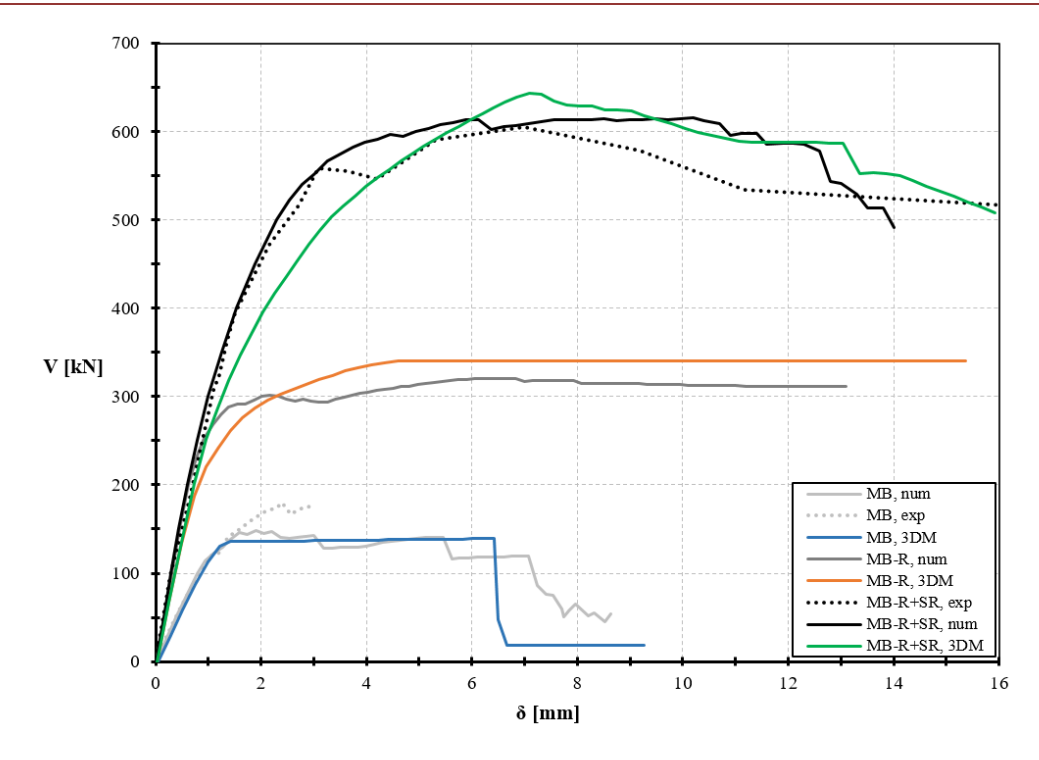

Figura 10: Confronto curve di capacità.

Come si può osservare, le curve di capacità ottenute con 3DMacro® (curve colorate) mostrano una corrispondenza sufficientemente accurata se confrontata con le curve sperimentali (curve puntinate) e con la modellazione in DIANA® (curve continue).

La Figura 11 e la Figura 12 mostrano invece il raffronto tra i meccanismi di collasso prima e dopo l'applicazione del rinforzo confrontando i quadri di danno sperimentali con quelli ottenuti mediante 3DMacro®.

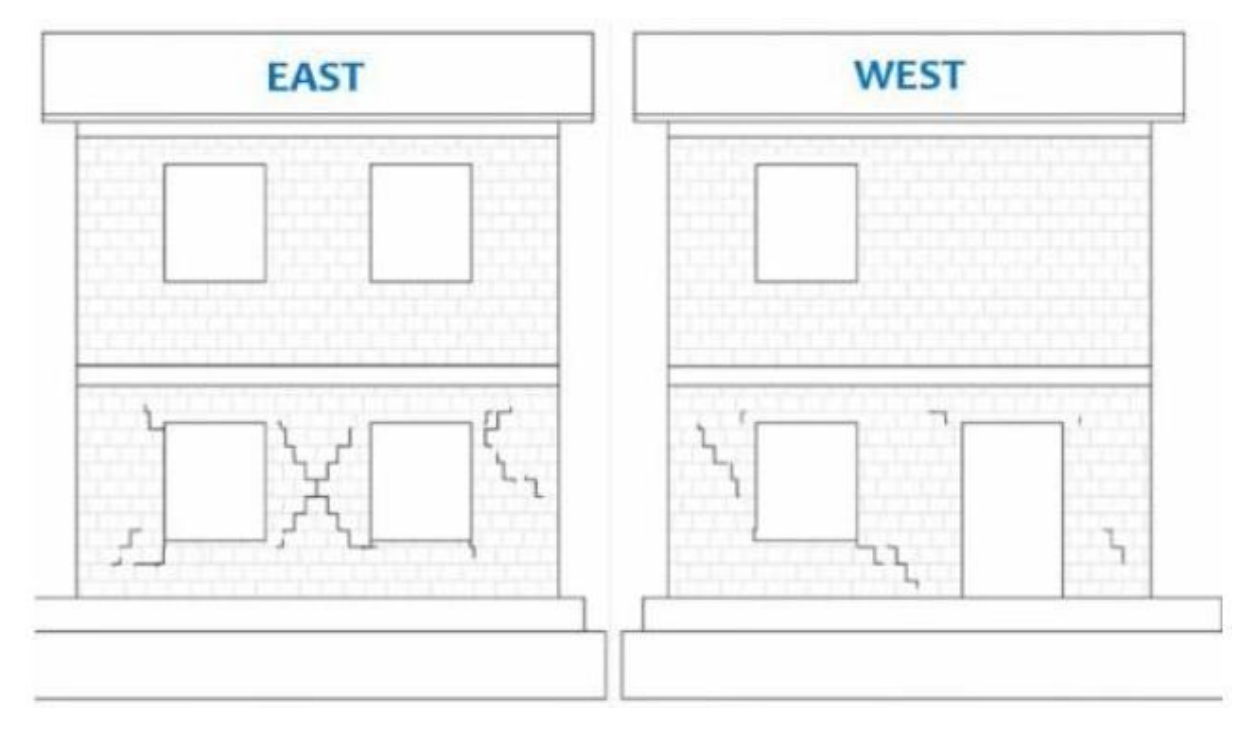

#### **GRUPPO SISMICA**

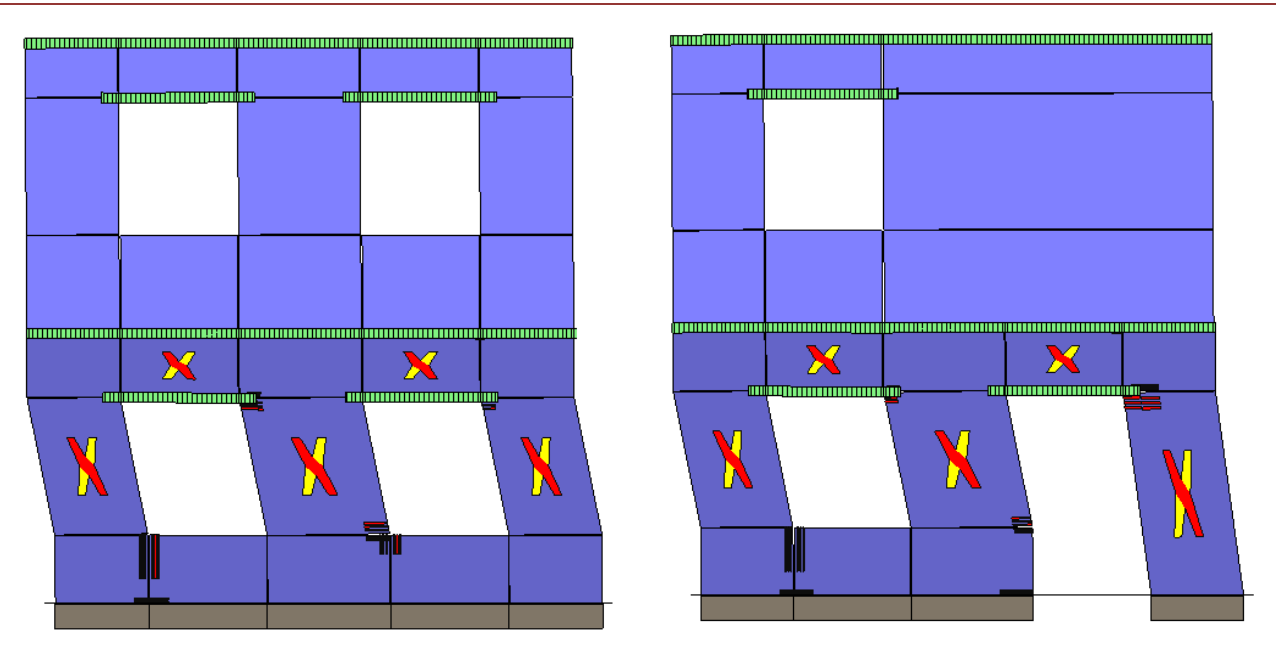

Figura 11: Confronto quadro fessurativo edificio NON rinforzato.

L'edificio non rinforzato (MB) presenta un quadro fessurativo concentrato al primo livello lungo le parate Est ed Ovest parallele alla direzione di carico con un danneggiamento prevalente a taglio per fessurazione diagonale concentrato sui maschi murari, manifestato sia dalla prova sperimentale che nella simulazione in ambiente 3DMacro®. Nel software le X giallo-rosse in corrispondenza dei macroelementi identifica un pannello fessurato a taglio, mentre le bande rosse in corrispondenza delle interfacce tra i macroelementi indica un distacco a trazione per fessurazione nel piano.

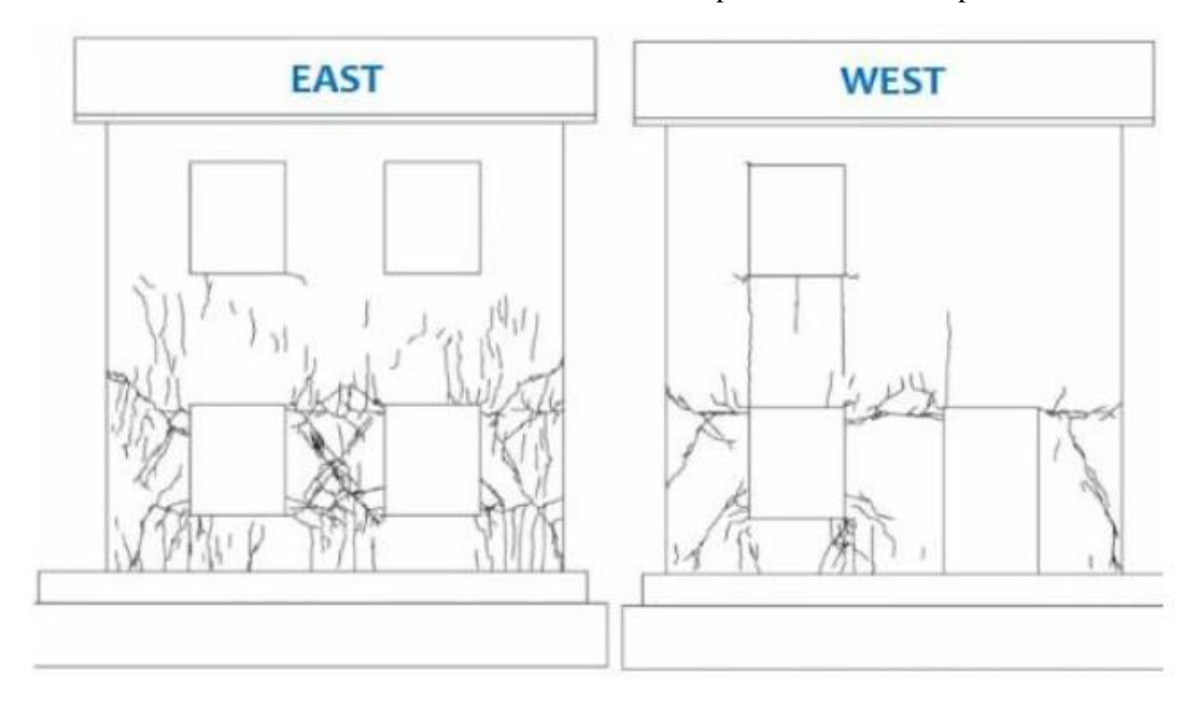

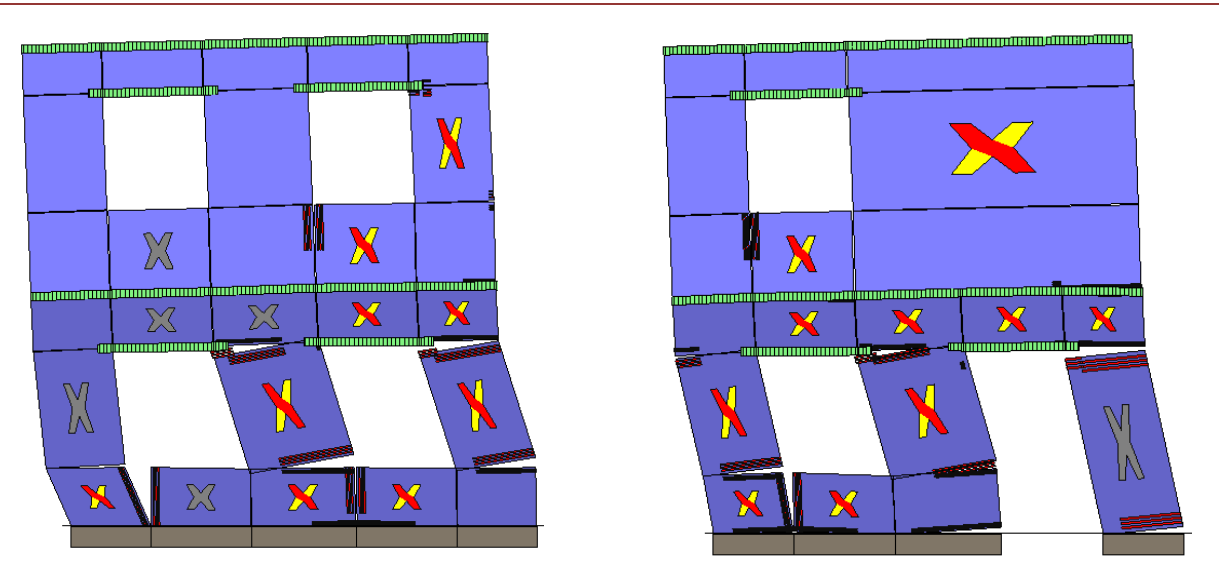

Figura 12: Confronto quadro fessurativo edificio Rinforzato.

L'edificio rinforzato con barre di ancoraggio in fondazione (MB-R+SR) presenta un quadro fessurativo maggiormente diffuso al primo livello con un coinvolgimento parziale del secondo livello lungo le pareti Est ed Ovest, osservato sia sperimentalmente che nella simulazione in ambiente 3DMacro®.

Relativamente al modello rinforzato, ma privo di barre di ancoraggio in fondazione (MB-R), in assenza di risultati sperimentali viene riportato il meccanismo di collasso con relativo quadro fessurativo osservato in 3DMacro® (Figura 13). Il meccanismo prevalente è di rocking e coinvolge tutti i pannelli di fondazione conferendo un comportamento quasi da corpo rigido impedendo di attingere all'incremento di resistenza fornito dal rinforzo e limitandone l'efficacia. Resta quindi fortemente consigliato l'uso delle barre di ancoraggio in accoppiamento col rinforzo Armox®.

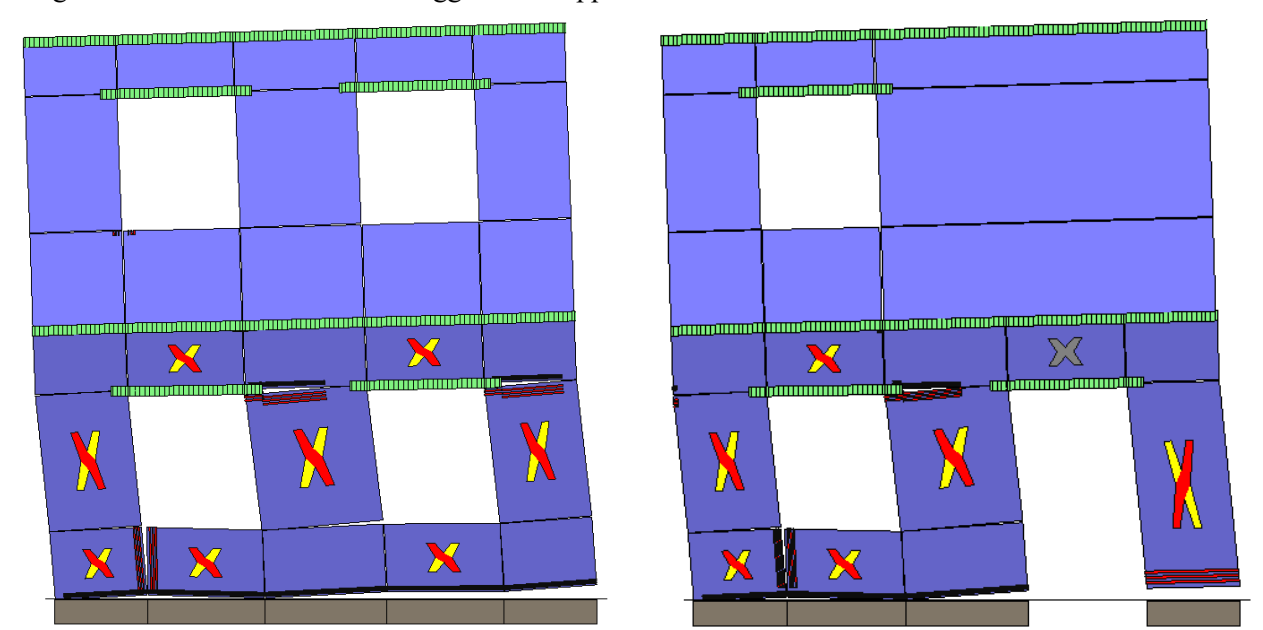

Figura 13: Quadro fessurativo edificio rinforzato senza barre di ancoraggio (MB-R).

## 5.5 RICALIBRATURA DEL RINFORZO IN ACCORDO CON I DATI DEL CVT

Il prodotto Armox® è stato sottoposto a numerosi test di validazione che gli hanno permesso di ricevere il Certificato di Valutazione Tecnica (CVT) dal Consiglio Superiore dei Lavori Pubblici. In vista dell'applicazione della tecnica di rinforzo Armox® a casi reali, si è deciso di adottare un approccio di tipo progettuale. A tal fine, a differenza di quanto fatto nei paragrafi precedenti, in cui l'obiettivo era quello di riprodurre la prova sperimentale, i parametri di resistenza del materiale di rinforzo sono stati opportunamente ridotti per attenersi ai valori caratteristici dichiarati nel CVT. Inoltre, il legame a trazione monoassiale dell'intonaco fibrorinforzato, da cui deriva la resistenza a trazione f<sub>td</sub>, è stato ricavato dai medesimi parametri caratteristici applicando il modello lineare proposto dal Model Code 2010 [6]. Per questo motivo, è stata condotta una nuova analisi sull'edificio oggetto di campagna sperimentale in ambiente Diana®, utilizzando questi nuovi parametri, al fine di ottenere la curva di riferimento per la ricalibrazione dei parametri di taratura in ambiente 3DMacro®. In Figura 14 vengono portati i nuovi valori dei parametri meccanici e dei parametri di taratura adottati.

|                                          |                                                   | Parametri di taratura avanzati                                                                                                    |
|------------------------------------------|---------------------------------------------------|----------------------------------------------------------------------------------------------------|
|                                          |                                                   | Coefficienti correttivi                                                                                                    |
| Caratterisctiche del rinforzo            | Usa parametri Certificati<br>25.4 MPa<br>1.82 MPa | Coefficiente tangenziale puntone, $\alpha_{0}$ (2) $0.65$<br>Coefficiente tangenziale tirante, $\alpha_{1}$ (2) $0.65$<br>Coefficiente elastico, $\alpha_{2}$ (2) $1$<br>Coefficiente a tangone $\beta$ (2) $1$ |
| Modulo Elastico, E<br>Peso specifico, γ  | 21000 MPa<br>20.4 kN / m <sup>8</sup>             | Coefficiente compressione, β <sub>0</sub> <sup>(2)</sup> 0.65                                                                                                    |
| Spessore dell'intonaco, t <sub>int</sub> | 🗐 <u>30</u> mm                                    | L Deformazione ultima a taglio, γ <sub>u</sub> 🔋 1.1%                                                                                                    |
| Numero di barre al m, n br               | 3 🖉 8 🗸                                           | Incrudimento flessionale a compressione, hc 🔋 0.0000001                                                                                                    |
| Materiale accialo barre                  | AcciaioCA1                                        | Dutilità a compressione \$15.0<br>Dutilità a trasione \$40.0                                                                                                    |

Figura 14: Parametri meccanici e di taratura in accordo con il CVT.

In Figura 15 sono riportate le curve ottenute utilizzando i nuovi parametri in Diana® (curva grigia) e in 3DMacro® (curva blu). A titolo di confronto, nel grafico sono state riportate anche le curve sperimentali del modello rinforzato (linea puntinata) e le relative curve dei modelli in Diana® (curva nera continua) e in 3DMacro® (curva verde). Come si può osservare le nuove curve (curva grigia e curva blu) ottenute con i due software sono sufficientemente in accordo tra di loro e mostrano una resistenza di picco dell'edificio minore di circa il 15% rispetto a quella osservata sperimentalmente. Tale risultato è in accordo con l'approccio progettuale seguito.

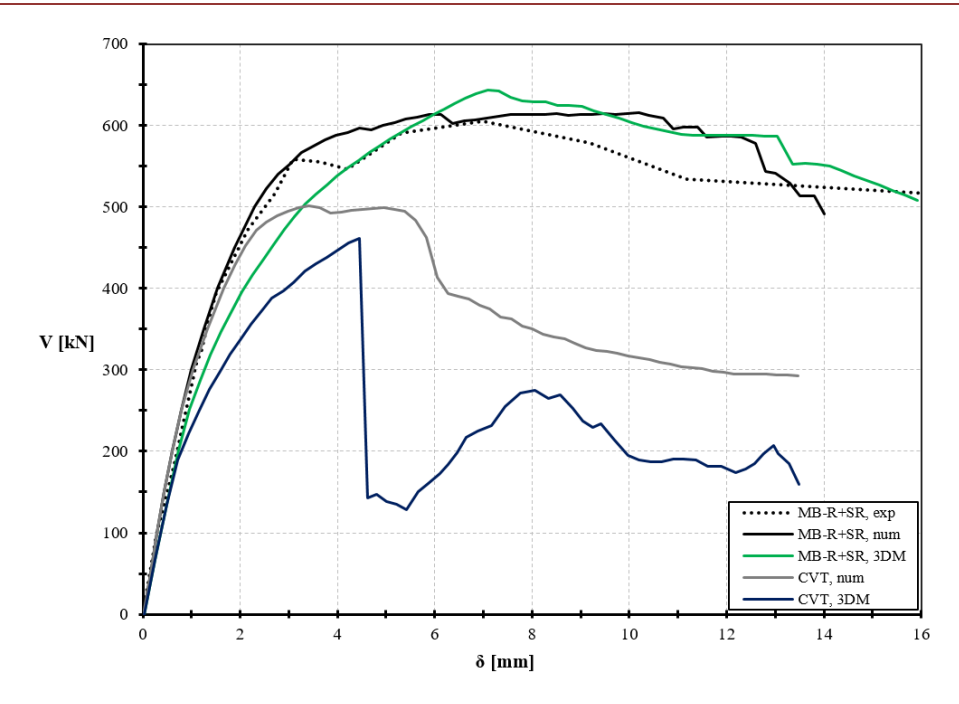

Figura 15: Curve di capacità in accordo con i parametri del CVT a confronto con quelle in accordo con i parametri sperimentali.

# **6 DEFINIZIONE E APPLICAZIONE DEL RINFORZO ARMOX®**

La definizione e l'applicazione dei rinforzi di tipo Armox® sui pannelli murari viene eseguita secondo la procedura di seguito descritta. Questo tipo di rinforzo è indicato e pensato per i pannelli in muratura e non sarà possibile applicarlo su setti in c.a.

# 6.1 DEFINISCI RINFORZI ARMOX®

#### COMANDO: MENU DEFINISCI> RINFORZI> ARMOX...

In questo ambiente è possibile definire le caratteristiche del rinforzo Armox (cfr. Figura 16).

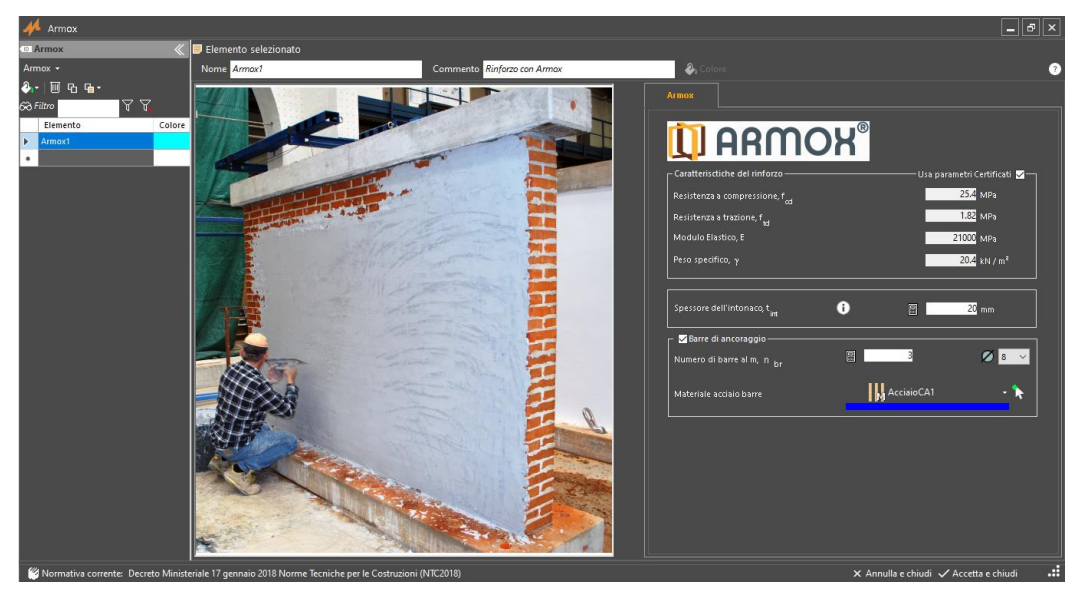

Figura 16: Finestra per la definizione del rinforzo Armox®.

21

#### **GRUPPO SISMICA**

L'opzione di default (Figura 16) prevede la possibilità di settare lo spessore dell'intonaco, la presenza delle barre di ancoraggio e il loro numero, diametro e materiale. Togliendo la spunta all'opzione "Usa parametri suggeriti", l'utente avrà la possibilità di modificare anche i parametri che governano il comportamento meccanico del rinforzo, con la sola possibilità di ridurne il valore. Tuttavia, si suggerisce di modificare i parametri di default solo in accordo con un esperto Gruppo Sismica o Tri Materials.

#### 6.2 APPLICAZIONE RINFORZI ARMOX®

Una volta definito il rinforzo, per l'applicazione è possibile seguire tre diverse procedure che si differenziano per il livello di dettaglio da adottare sulla porzione di edificio sul quale applicare il rinforzo. Infatti, è possibile utilizzare una procedura rapida per inserire il rinforzo all'intero edificio o ad intere porzioni di esso; oppure assegnare il rinforzo alle singole regioni murarie; oppure definire una porzione limitata di muratura all'interno della quale applicare il rinforzo.

#### 6.2.1 APPLICAZIONE MEDIANTE INPUT RAPIDO

#### COMANDO: MENU COSTRUISCI> INPUT RAPIDO DEI RINFORZI...

La finestra per l'applicazione rapida dei Rinforzi consente di applicare i rinforzi ad intere aree della struttura (Figura 17). In particolare, i rinforzi Armox® si attivano scegliendo i "Rinforzi sulle Pareti" ed è possibile scegliere se applicare il rinforzo a tutte le Pareti, solo sui Maschi e/o sulle Fasce e decidere se applicarlo a tutti i livelli o solo ad un livello specifico.

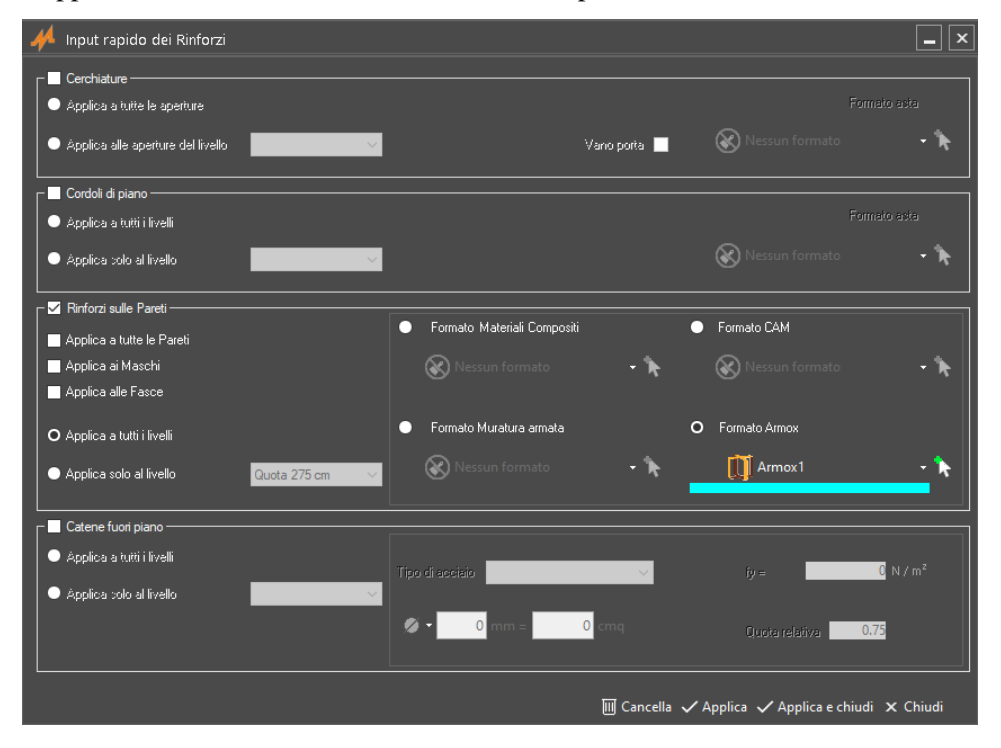

Figura 17: Ambiente di applicazione rapida dei rinforzi.

#### **GRUPPO SISMICA**

# 6.2.2 APPLICAZIONE ALLE REGIONI MURARIE

### COMANDO: MENU COSTRUISCI> INPUT PARETI... > MODALITÀ SELEZIONA > REGIONI PIENE > RINFORZO ARMOX

Nell'ambiente di modellazione Editor di Parete, scegliere la modalità Seleziona, cliccando sul comando disponibile sulla barra degli strumenti (cfr. Manuale Utente 3DMacro [5]).

🗃 Seleziona 📴 + 🖓 + 📟 Muro 🕞 🐔 Edita 🖋 Applica formato 📐 Misura distanza 🥎 + 🔿 + 🎩 + 🚺 🗰 👬 🌍

Selezionare una Regione piena e, cliccando con il tasto destro del mouse, accedere al menu contestuale Regioni Piene > Rinforzo Armox e selezionare il rinforzo precedentemente definito (Figura 18).

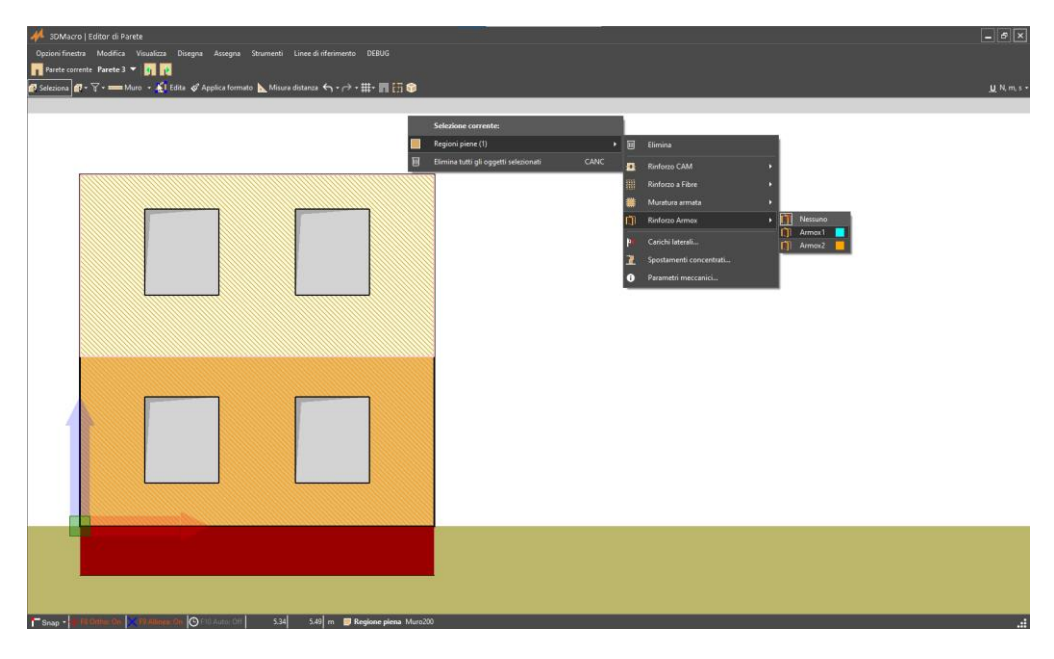

Figura 18: Applicazione Rinforzo Armox® su regione.

Questo comando consente di applicare il rinforzo (e le sue caratteristiche) all'intera regione selezionata (Figura 19), rendendo di fatto il rinforzo come una proprietà della regione e con un notevole alleggerimento della routine di discretizzazione della regione stessa.

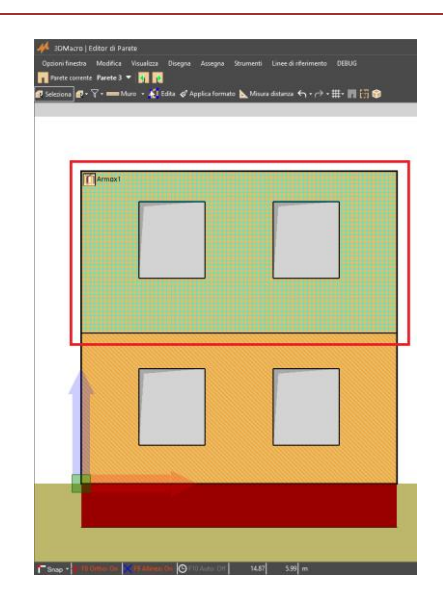

Figura 19: Rinforzo Armox® applicato alla regione.

### 6.2.3 APPLICAZIONE SULLE AREE DI RINFORZO/AMMALORAMENTO

#### COMANDO: MENU COSTRUISCI> INPUT PARETI...> MENU DISEGNA>RINFORZO O AMMALORAMENTO

Nell'ambiente di modellazione Editor di Parete, scegliere dal menu Disegna > Rinforzo o Ammaloramento (cfr. Manuale Utente 3DMacro [5]). Nel pannello di Controllo posto sulla destra della finestra (Figura 20), all'interno del riquadro "Rinforzi CAM, Compositi, Muratura Armata, Armox", scegliere il formato Armox®, tra quelli precedentemente definiti. Quindi tracciare il rettangolo corrispondente alla porzione di parete su cui applicare il rinforzo (Figura 21).

| Rinforzo o ammaloramento                                                                                              |
|----------------------------------------------------------------------------------------------------|
| 🖋 Proprietà del rinforzo/ammaloramento 🔗                                                                              |
| Materiale e spessore<br>Materiale da applicare all'area di<br>irirforzo/ammaloramento                                 |
| 🐼 Da regione sottostante 🔹 🔭                                                                                          |
| Spessore cm cm                                                                                                    |
| Pânforzi CAM, Compositi, Muratura Armata, Armox<br>■ Formato CAM da applicare all'area di<br>∎ rinforzo/ammaloramento |
| 🛞 Nessun formato 🔹 🍾                                                                                                  |
| ■ Formato Materiali compositi da applicare all'area<br>di rinforzo/ammaloramento                                      |
| 🛞 Nessun formato 🔹 🍾                                                                                                  |
| ■ Formato Muratura armata da applicare all'area di<br>rinforzo/ammaloramento                                          |
| 🛞 Nessun formato 🔹 🍾                                                                                                  |
| Formato Armox da applicare all'area di<br>rinforzo/ammaloramento                                                      |
| Armox1 -                                                                                                    |

Figura 20: Scelta del formato del rinforzo.

#### **GRUPPO SISMICA**

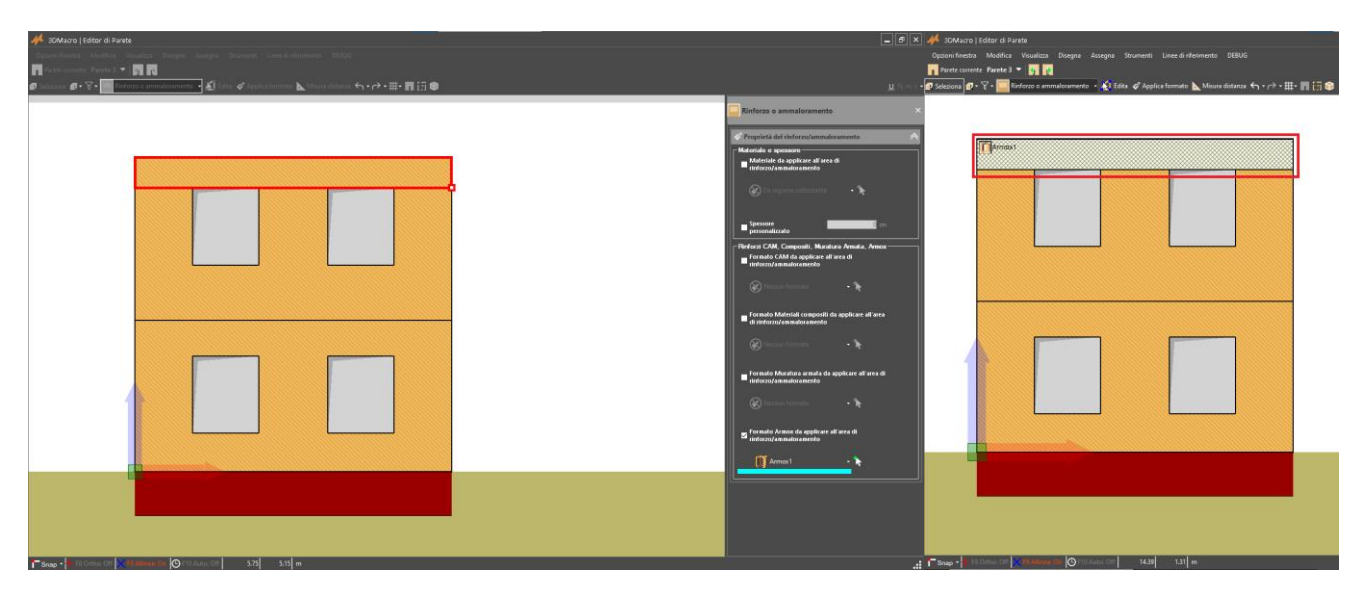

Figura 21: Rinforzo Armox® applicato su una porzione muraria.

Dopo aver applicato il rinforzo è possibile verificare l'effettivo incremento dei parametri meccanici della muratura rinforzata accedendo alla finestra delle Proprietà della regione mostrata nella Figura 22. Questa finestra mostra una tabella dove sono visibili in due colonne i parametri meccanici della regione rinforzata prima e dopo l'applicazione del rinforzo, e una colonna con la percentuale di incremento subita dal parametro a seguito dell'applicazione del rinforzo.

| 🗚 Proprietà regione               |                     |                     |                |
|-----------------------------------|---------------------|---------------------|----------------|
| Formato: Muratura + Armox1        |                     |                     |                |
| Parametro                         | Valore base         | Valore rinforzato   | Incremento (%) |
| Legame a flessione                | non lineare         | non lineare         | -              |
| Modulo elastico, Ever             | 2100000000   N / m² | 4839130000   N / m² | 130.4348       |
| Modulo elastico, Eor              | 210000000   N / m²  | 4565220000   N / m² | 117.3913       |
| Resistenza a compressione, fm,ver | 3015000   N / m²    | 5673910   N / m²    | 88.18946       |
| Resistenza a compressione, fm,or  | 3015000   N./ m²    | 5673910   N / m²    | 88.18946       |
| Resistenza a trazione, ft,ver     | 100000   N / m²     | 365217   N / m²     | 265.2173       |
| Resistenza a trazione, ft,or      | 100000   N / m²     | 365217   N / m²     | 265.2173       |
| epsilon_c                         | infinito            | infinito            | -              |
| epsilon_t                         | infinito            | infinito            | -              |
| Legame a taglio                   | non lineare         | non lineare         | -              |
| G                                 | 840000000   N / m²  | 886212000   N / m²  | 5.501401       |
| Tau0                              | 65000   N / m²      | 218135   N / m²     | 235.592        |
| gamma_u                           | 0.004               | 8.999999E-05        | -97.74999      |
| Coeff.Attrito                     | 0.3                 | 0.3                 | 0              |
| Scorrimenti                       | non attivi          | non attivi          | -              |
|                                   |                     |                     |                |

Figura 22: Proprietà della regione rinforzata.

Per accedere alla finestra delle proprietà di un pannello murario è sufficiente selezionare il pannello desiderato dall'ambiente principale di 3DMacro® e, una volta cliccato col pulsante destro del mouse, selezionare la voce "Parametri meccanici..." come mostrato in Figura 23.

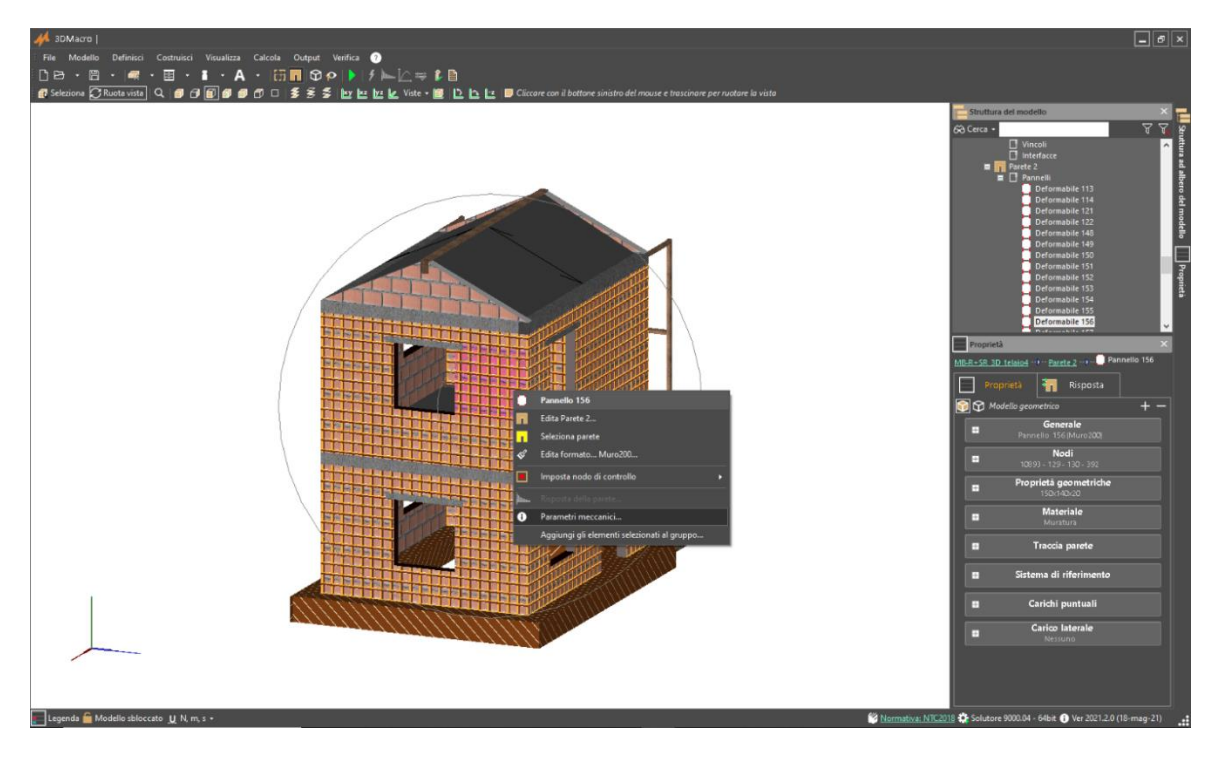

Figura 23: 3DMacro ambiente principale – parametri meccanici della muratura rinforzata.

## 6.3 REPORT

# **COMANDO: OUTPUT > REPORT**

Dal menu Output, selezionare la voce Report ed accedere alla finestra di compilazione della Relazione di Calcolo e dei Tabulati (Figura 24, cfr. § 4.7.5 del Manuale Utente 3DMacro® [5]).

La reportistica sui rinforzi di tipo Armox® viene restituita in termini di:

- Formato pannelli murari
- Tipologie elementi di rinforzo
- Caratteristiche dei pannelli rinforzati

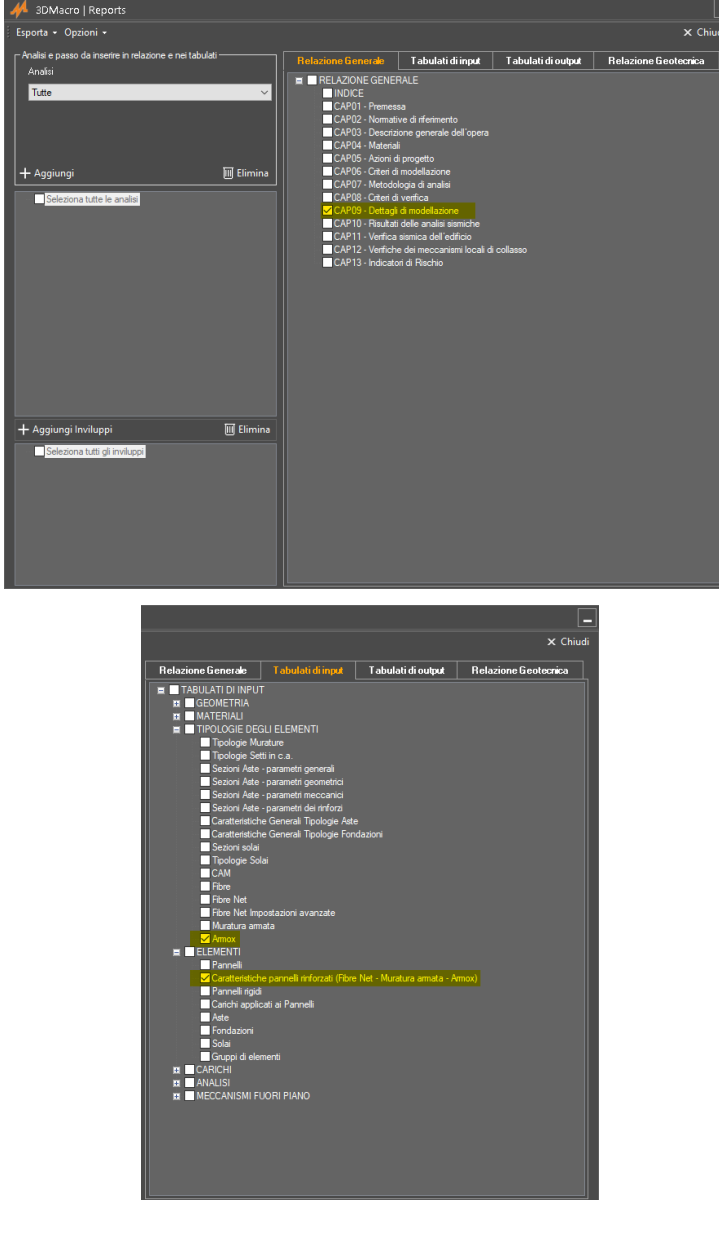

Figura 24: Ambiente di definizione della Reportistica.

Il formato dei pannelli, con la rappresentazione *renderizzata* del rinforzo applicato viene riportato al Capitolo 9 della Relazione di Calcolo "Dettagli di modellazione" come mostrato in Figura 25.

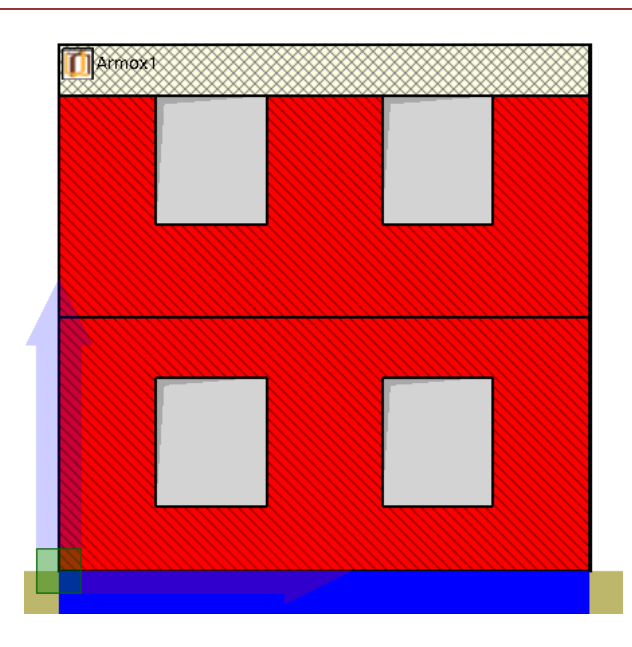

Figura 25: Report - dettagli di modellazione - formati.

La caratterizzazione degli elementi di rinforzo Armox® e l'effetto del rinforzo sulla muratura viene riportata nei Tabulati di Input dei Reports in corrispondenza di due specifiche tabelle come mostrato in Figura 26.

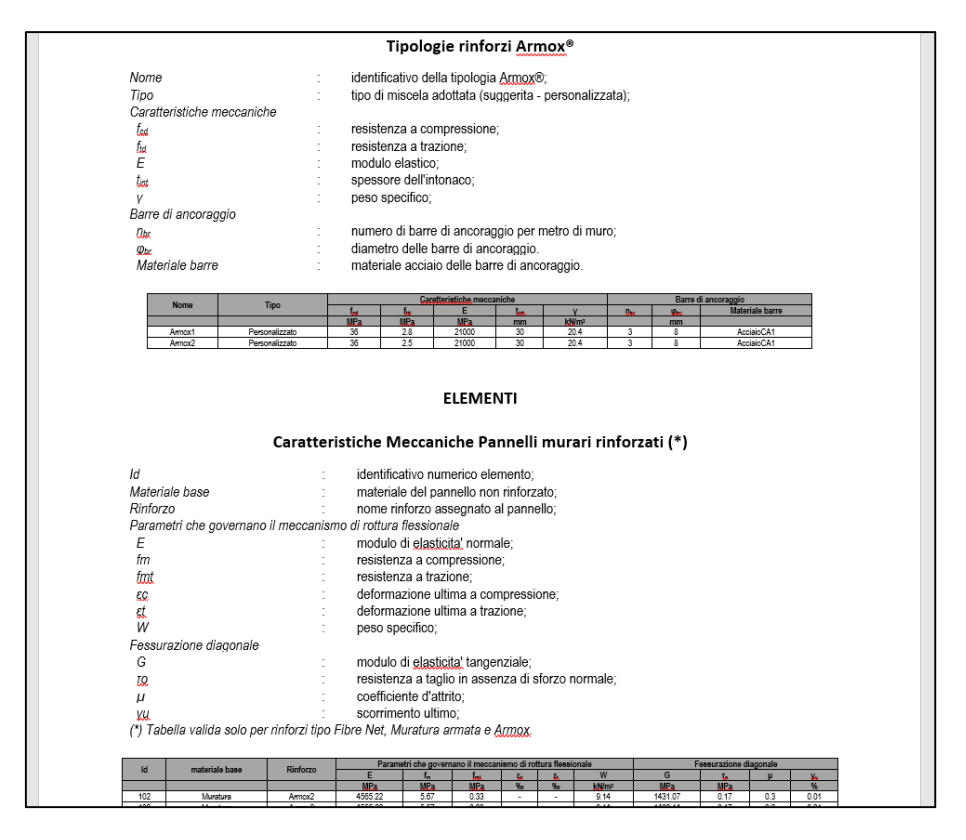

Figura 26: Report - tabulati di input.

#### **BIBLIOGRAFIA**

[1] AA. VV, "Manuale Teorico 3DMacro® ver. 1.11103101", 2020 - Gruppo Sismica srl, Catania

[2] Caliò, Marletta, Pantò, "A new discrete element model for the evaluation of the seismic behavior of unreinforced masonry buildings", 2012 - Engineering Structures 40 (2012) 327–338, Italy

[3] Caliò, Pantò, "A macro-element modelling approach of Infilled Frame Structures", 2014 Computers and Structures 143 (2014) 91–107, Italy

[4] Lucchini et al., "Cyclic Test on a Full-Scale Unreinforced Masonry Building Repaired with SteelFiber-Reinforced Mortar Coating", 2021 - Journal of Structural Engineering 147 (2021) 6, Italy

[5] AA. VV, "Manuale Utente 3DMacro® ver. 20210312\_01", 2021 - Gruppo Sismica srl, Catania

[6] fib Bulletin 65, "Model Code 2010, Final Draft", Federazione Internazionale del Calcestruzzo Strutturale (fib), 2012.

[7] D.M. 17 gennaio 2018. "Aggiornamento delle «Norme tecniche per le costruzioni»", Ministero delle Infrastrutture e dei Trasporti, 2018.

[8] UNI EN 14651:2007. " Metodo di prova per calcestruzzo con fibre metalliche - Misurazione della resistenza a trazione per flessione [limite di proporzionalità (LOP), resistenza residua]", Comitato Europeo di Normazione, 2007.